# MornShip Universal Online Debug System(MSUODS) Introduction

晓舟工作室/MornShip Studio http://www.mornship.com

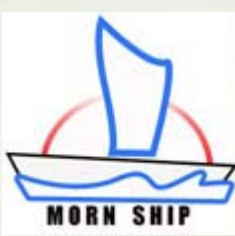

目录

- MSUODS特性
- MSUODS原理
- MSUODS(Tri)安装/卸载
- MornShip IDT(Tri)使用说明
- 用户工程中配置使用MSUODS(Tri)
- MornShip Debugger(Tri)使用说明
- MSUODS(Tri)使用经验总结
- MSUODS(Tri)相关资源及下载

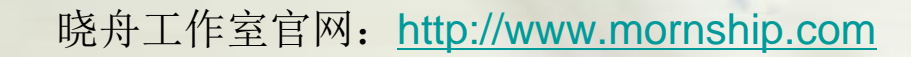

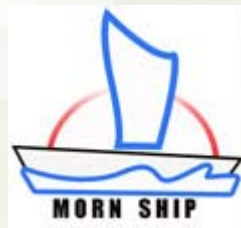

### MSUODS特性

- 采用嵌入式方法进行在线调试仿真,可在线调试所有使用
   51指令集的芯片
- 低成本实现在线调试仿真,最小系统+串口通讯 +MSUODS即可完成所有硬件仿真器的调试仿真功能
- 支持复位/运行/停止/单步/步越/任意断点/数据断点等所有在线调试仿真功能
- 支持以地址方式和变量名方式对全部寄存器/数据空间/程序空间的在线实时读/写功能
- · 晓舟调试器作为Keil的标准插件与Keil UV2/3/4无缝连接,兼容Keil原有仿真操作,实现源码级在线调试
- · 晓舟调试器可以外挂到Source Insight中,为其增加源码级的在线调试仿真功能
- 支持二次开发,为用户打造属于自己的在线调试仿真环境 提供强有力支持

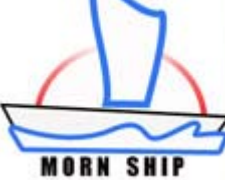

### MSUODS工作原理

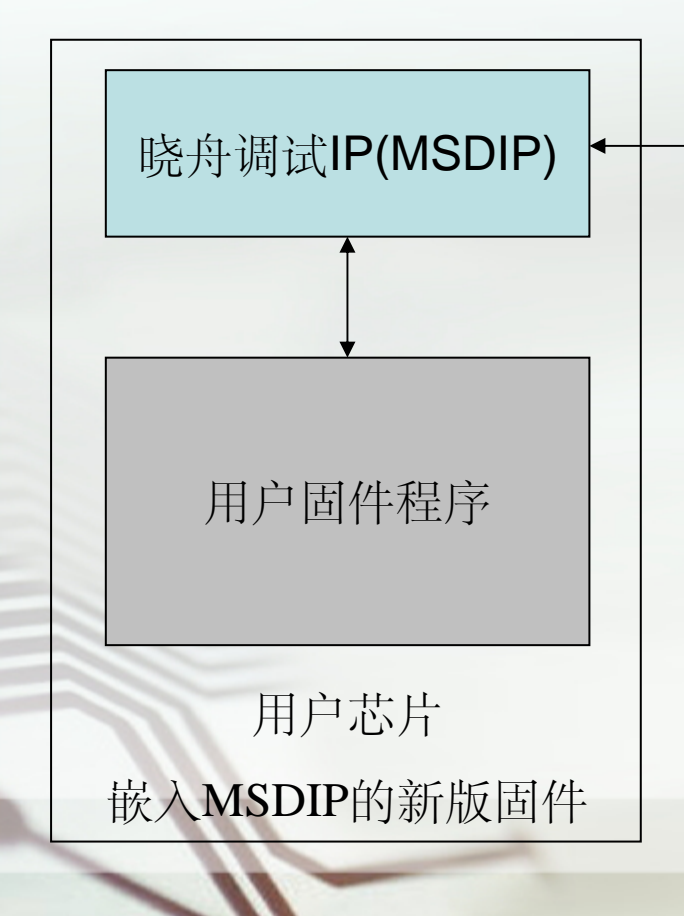

#### MSUODS的工作原理:

串口通讯

在用户的目标调试芯片中,烧录由晓舟集成调试 工具(MornShip IDT)生成的加入晓舟调试IP (MSDIP)的新版固件程序,MSDIP完成对用户固 件程序的在线调试控制和访问,通过串口通讯, 接受PC端晓舟调试器(MornShip Debugger)的各个 调试命令,执行命令并返回调试信息到PC,从而 完成所有在线调试仿真功能

PC/晓舟调试器

MornShip Debugger

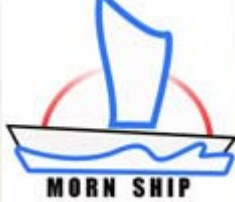

## MSUDOS(Tri)安装/卸载

| 影 晓舟通用在线调试系统(试用版)安装                         |                     |
|---------------------------------------------|---------------------|
| 芯片类型 ──采用8051 (兼容)指令的MCU/DSP/S₀C芯片 ▼        |                     |
| 用户名 mornship@qq.com                         | 浏览选择MSUODS          |
| 序列号 试用版无需序列号                                | 安装目录                |
| 安装码 0160-K216-9QJ4-0250-6061-2CC8-882D-00C2 |                     |
| 安装目录 C:\Keil\MSUODST\                       | 浏览选择与<br>MSUODS默认配合 |
| Keil目录 C:\Keil\C51\BIN\                     | 工作的Keil目录           |
| 安装(1) 申请(4) 退出(2)                           |                     |

•卸载:运行安装目录下的UnInstall.exe即可卸载MSUODS(Tri)

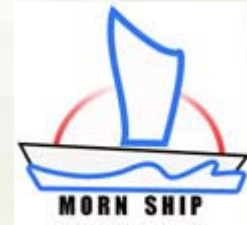

### MornShip IDT(Tri)使用说明

- 晓舟集成调试工具(MornShipIDT.exe)的主要功能
  - 在用户固件程序中加入晓舟调试IP(MSDIP)
  - 生成与MSDIP文件相对应的晓舟调试器
  - 提示用户MSDIP使用的资源和断点信息
  - 调用晓舟编程器完成固件编程下载到目标芯片
  - 调用晓舟调试器进行在线调试仿真
  - 支持命令行方式完成生成MSDIP文件及调试器
  - 支持将晓舟调试器外挂到Source Insight中工作

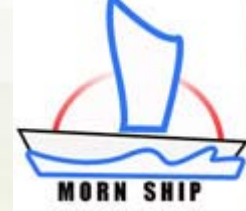

### MornShip IDT(Tri)使用说明

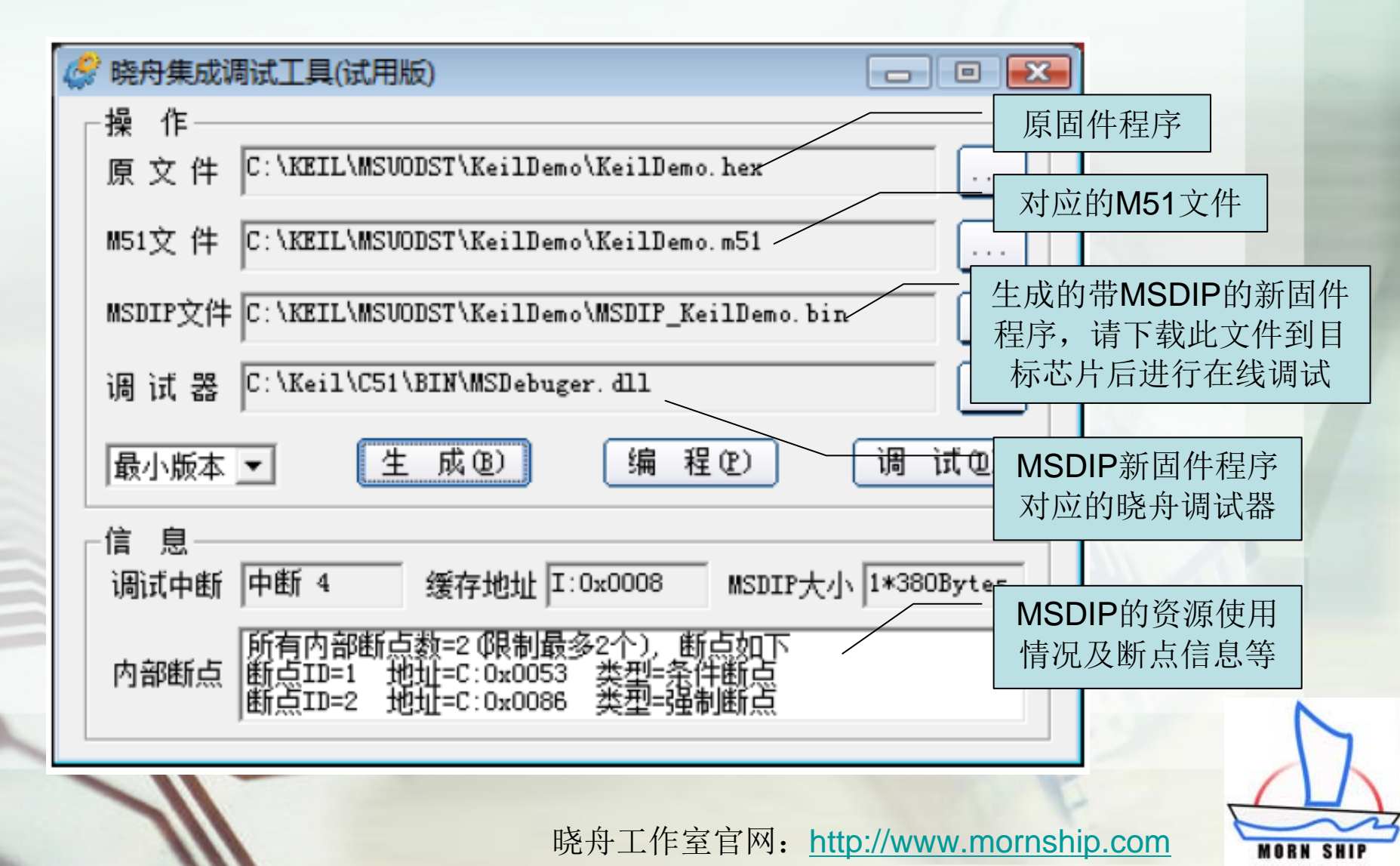

- 用户工程中使用MSUODS进行在线调试需要加入 与MSDIP进行交互的接口
  - -数据接口: MSDIP占用8字节数据缓存
  - 程序接口: 调试串口中断服务接口程序
- 用户Keil工程中调用自动调用晓舟集成开发工具 及在其仿真环境中使用晓舟调试器,都需要对 Keil进行参数配置
- •所有上述接口及配置都可以在成功安装MSUODS 后一键自动完成,请参考下面操作流程

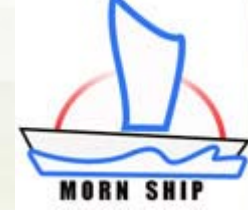

| 🛄 MyProject - 礦ision2 - [F:\Company\AppleX\main\STA                                                                                                    | ARTUP.A51]                                                                                                    |
|----------------------------------------------------------------------------------------------------|----------------------------------------------------------------------------------------------------|
| Eile Edit View Project Debug Flash Peripherals                                                                                                    | Iools SVCS Window Help 「0 安装MSUODS(Tri)后, 田Keil打开                                                                                                    |
| Image: State of the second of the second | Iools SVCS Window Help       0.安装MSUODS(Tri)后,用Keil打开         Setup Ec-Lint       Int         Lint All C-Source Files       0.安装MSUODS(Tri)后,用Keil打开         Setup Easy-Case       Start/Stop Easy-Case         Show File(Line)       rp         Add MSUODS(Tri)       ,按弹出的对话框提示一步步操作,自动将MSUODS相关配置加入到用户         Link the modified STARTUP.0BJ file to your application use the following         Si Invocation:         EL51          EL51          Your object file list>, STARTUP.0BJ          Controls> |
| ;<br>IDATAL                                                                                                    | ; the absolute start-address of IDATA memory is always 0<br>LEN EQU 80H ; the length of IDATA memory in bytes.                                                                                                    |
| ;<br>XDATAS;<br>XDATAL;<br>;                                                                                                    | START       EQU       OH       ; the absolute start-address of XDATA memory         LEN       EQU       OH       ; the length of XDATA memory in bytes.                                                                                                    |
| Files Regs Books                                                                                                    | P. A51                                                                                                    |

晓舟工作室官网: <u>http://www.mornship.com</u>

MORN

| WyProject - 礦ision2 - [F:\Company\AppleX\MSUODS.c]                                                                                                    |                                                                                                    |
|----------------------------------------------------------------------------------------------------|----------------------------------------------------------------------------------------------------|
| ■ File Edit View Project<br>● ● ● ● ● ● ● ● ● ● ● ● ● ● ● ● ● ● ●                                                                                                     | 2.在MSUODS.c中修改串口初始<br>化接口Init_MSDebug_Uart(),使<br>用户芯片的调试串口以中断方式<br>在合适的波特率下与PC通讯,并<br>在用户初始化过程中调用该函数 |
| □       Initionality       // istal and the product of the product of the p | 2000日&国&(13 + 12 国) 900 从中<br>) 进行波特率设置<br>从而可在线调试低优先级中断服务子程序<br>先级设置,<br>线调试,<br>现<br>整总中断<br>▼      |
| * User command #1: C:\Keil\MSU0DST\MornShipIDT.exe .\object\MyProject.<br>MornShipIDT.exe 提示:成功生成MSU0DS(Tri)固件文件"MSDIP_MyProject.bin<br>MornShipIDT.exe 提示:请先将"MSDIP_MyProject.bin"编程到目标系统然后启<br>".\object\MyProject" - 0 Error(s), 0 Warning(s). K ▲ ▶ ▶ Build ( Command ) Find in Files /                                                                                                    | hex P<br>"和晓舟调试器文件"MSDebugger.dl1"<br>动仿真调试环境及晓舟调试器(试用版)<br>▼<br>L:31 C:1 R/W //                      |
| 晓舟工作室官网:                                                                                                    | http://www.mornship.com                                                                               |

| ***3                                                                                                    |           |  |  |
|----------------------------------------------------------------------------------------------------|-----------|--|--|
| WyProject - 礦ision2 - [F:\Company\AppleX\MSUODS.c]                                                                                                    |           |  |  |
| Eile Edit View Project Debug Flash Peripherals Tools SVCS Window Help                                                                                                    | _ 8 ×     |  |  |
| 🏠 🚅 🖬 🥼 의 🖴 🕸 🎼 의 🕾 🕸 🦧 🌾 🙀 Distriction 💽 🗛 🐚 🎒 🍭 📧 💌 🗶 💯 💹                                                                                                    |           |  |  |
|                                                                                                    |           |  |  |
|                                                                                                    |           |  |  |
| □                                                                                                    |           |  |  |
| main void Init_MSDebug_Uart(void)                                                                                                    |           |  |  |
| □                                                                                                    |           |  |  |
| □ in vseial TMOD=0x20; //设置串口工作模式                                                                                                    |           |  |  |
| ■ Vsic TH1=0xFF; //设置串日述<br>TL1=0xFF; //读覆据目标】 3. 重新编译用户工程, Keil将调                                                                                                    | 用晓舟集      |  |  |
|                                                                                                    | 件 武 hu    |  |  |
|                                                                                                    | ,土风加      |  |  |
| │                                                                                                    | DIP_xxx)和 |  |  |
|                                                                                                    | 卫序        |  |  |
|                                                                                                    | ╨/<br>╩/╏ |  |  |
| [[[VISDIP_XXX)院水下報刊日标心                                                                                                    | シ月中       |  |  |
|                                                                                                    |           |  |  |
| E Files Regs Books E E MSUDDS. c E STARTUP. A51 E main. src E MSUDDS. H                                                                                                    |           |  |  |
| Viser command #1: C:\Keil\MSU0DST\MornShipIDT.exe .\object\MyProject.hex P                                                                                                    |           |  |  |
| MornShipIDT.exe 提示:成功生成MSUODS(Tri)固件文件"MSDIP_MyProject.bin"和晓舟调试器文件"MSDebugger.dll"                                                                                                    |           |  |  |
| MornShipibl.exe 提示:请先将"MSDIP_MyProject.bin"编程到日标系统然后启初仿真调试环境及脱舟调试<br>  .\object\MyProject" - 0 Error(s). 0 Warning(s).                                                                                                    |           |  |  |
| $\mathbb{R}$ $\mathbb{R}$ \mathbb |           |  |  |
|                                                                                                    | R/W       |  |  |
|                                                                                                    | 1 1.4 /// |  |  |
|                                                                                                    |           |  |  |
|                                                                                                    |           |  |  |
| 晓舟工作室宫网, http://www.mornsh                                                                                                    | in com    |  |  |

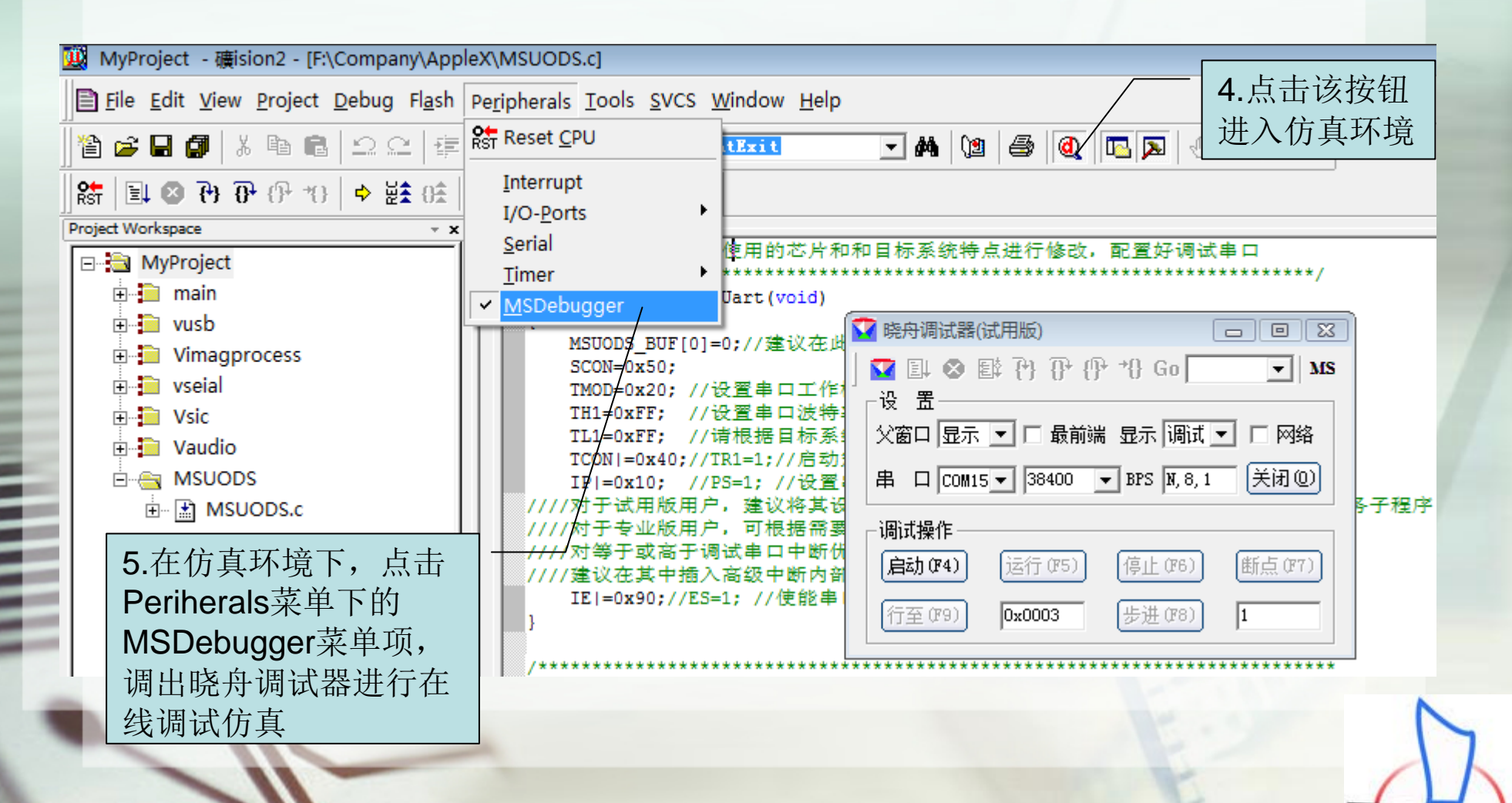

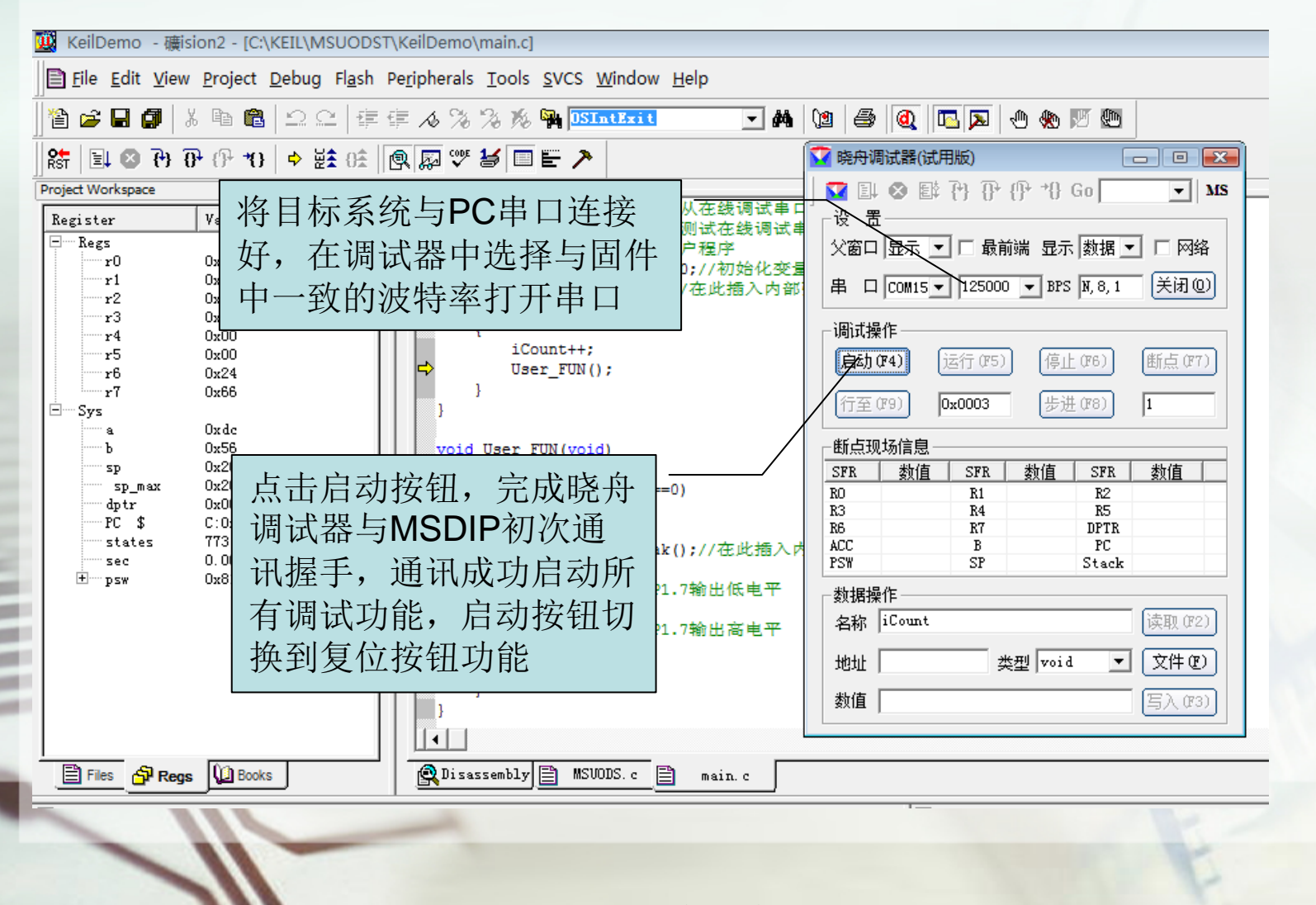

晓舟工作室官网: <u>http://www.mornship.com</u>

MORN

SHI

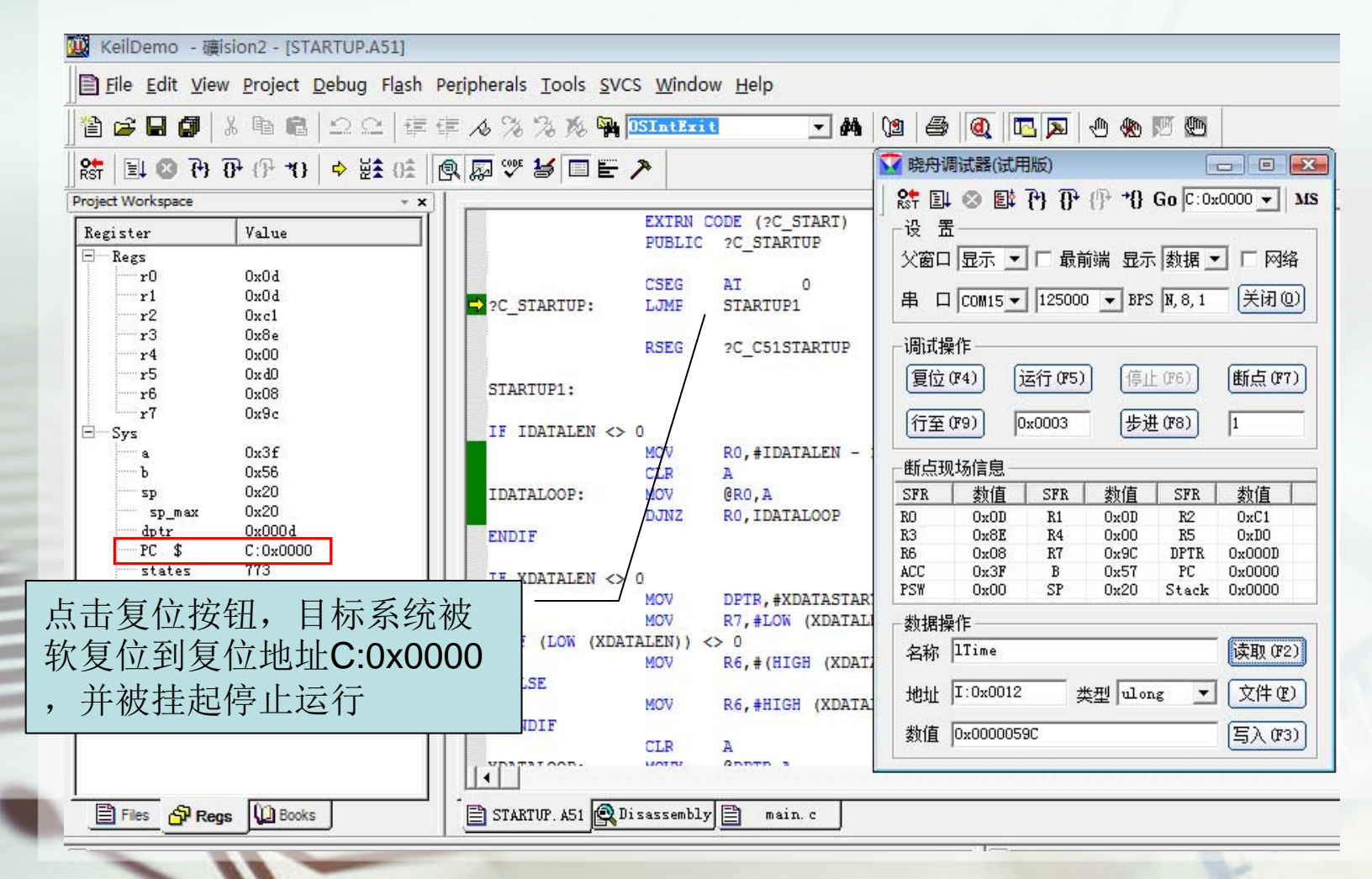

晓舟工作室官网: <u>http://www.mornship.com</u>

MORN SHIP

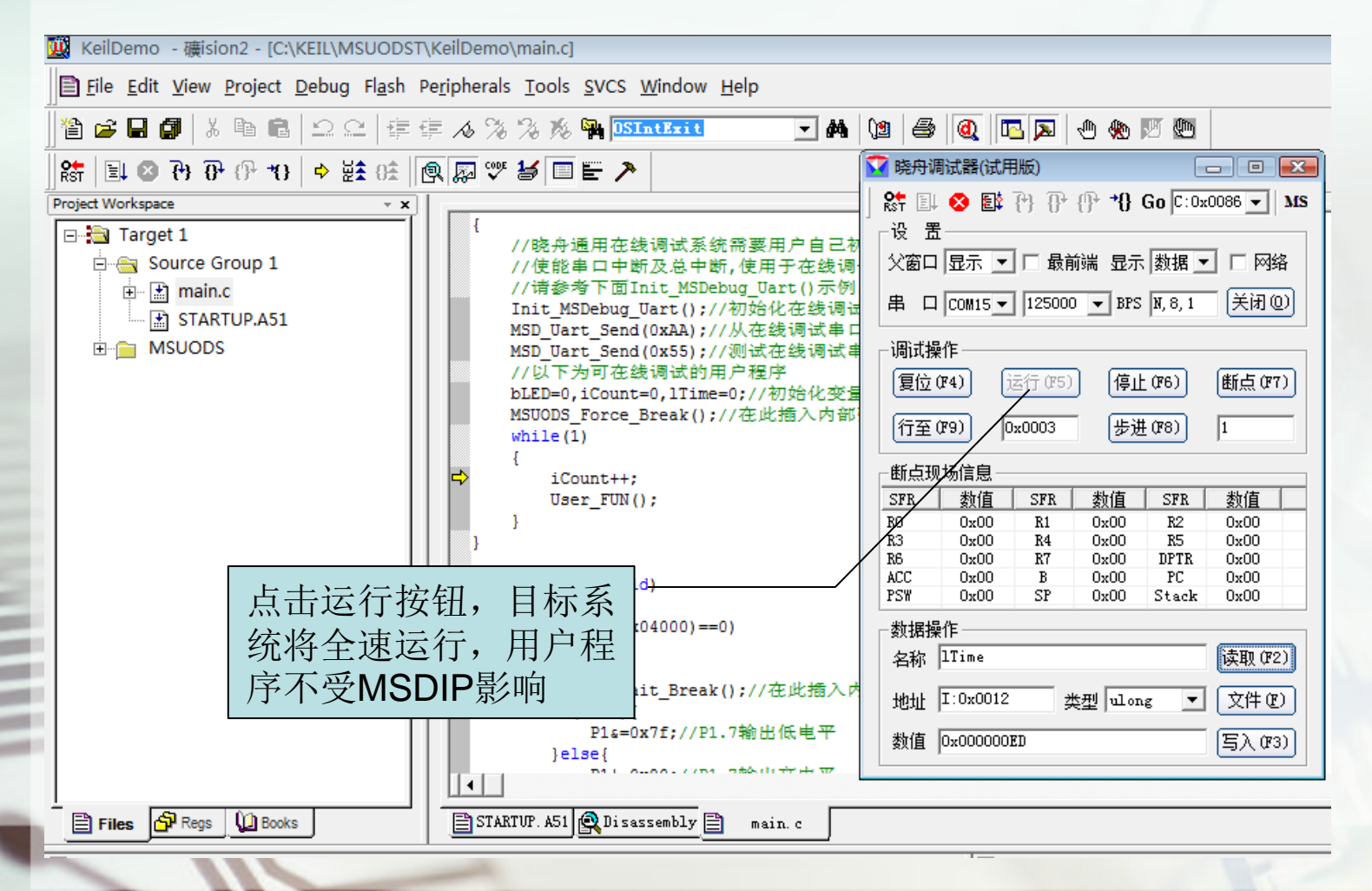

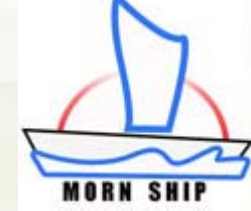

| 👿 KeilDemo - 礦ision2 - [C:\KEIL\MSUODS                         | T\KeilDemo\main.c]                                                                                                    |
|----------------------------------------------------------------|----------------------------------------------------------------------------------------------------|
| Eile Edit View Project Debug Flash                             | Pe <u>r</u> ipherals <u>T</u> ools <u>S</u> VCS <u>W</u> indow <u>H</u> elp                                                                                                    |
| ] 🎦 🚅 🖬 🎒   🌡 🖻 🛍   그 오   🛱                                    | 年 /3 % % 🙀 <mark>(SIntExit</mark> 💽 🛤 🐚 🚭 阈 🖪 風 🖱 🖔                                                                                                    |
| ] \$*   ≣↓ 🔕 🔁 🔂 🖓 🖓 🖓 (  ♦ ½\$ 0≴                             |                                                                                                    |
| Project Workspace         * x           Register         Value | Keil指示强制<br>ASD_Uar<br>ASD_Uar<br>//以下考 挂起断点位置<br>bLED=0, 挂起断点位置                                                                                                    |
| r2 0x00<br>r3 0x00<br>r4 0x00<br>r5 0x00<br>r6 0x24<br>r7 0x66 | MSUODS_Force_Break();//在此插入内部         while(1)         {         iCount++;         User_FUN();         }         (iCount++;)         (iCount++;) |
|                                                                | if((iCount%0x04000)==0)                                                                                                    |
| ■ psw Regs窗口同步<br>新断点时刻的花<br>片内核信息                             | 更                                                                                                    |
| Files A Regs Books                                             | R Disassembly MSUODS.c a main.c                                                                                                    |

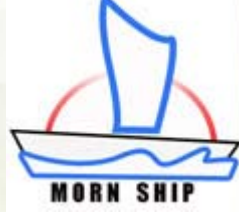

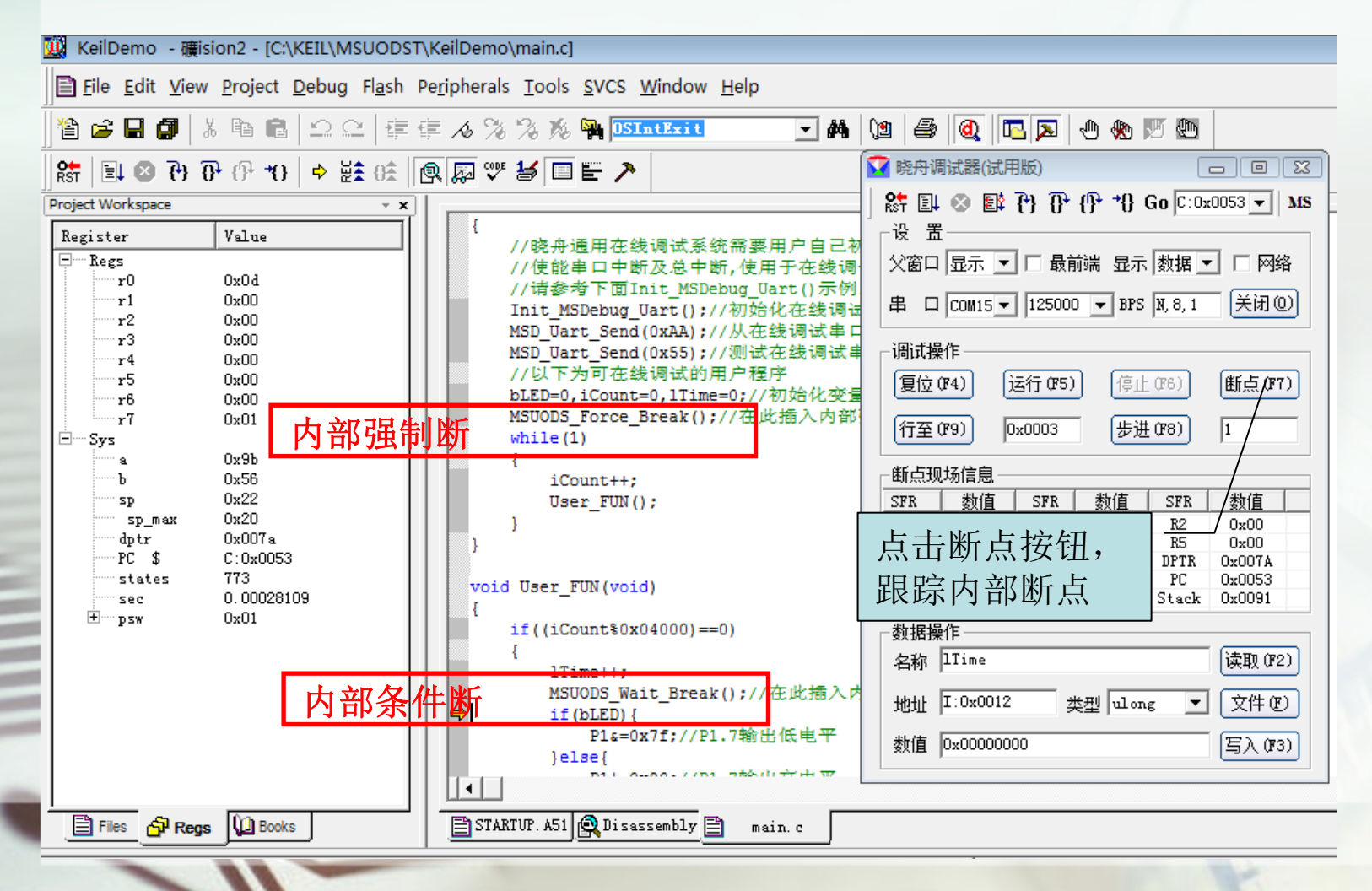

晓舟工作室官网: <u>http://www.mornship.com</u>

MORN

SHI

|   | 🗓 KeilDemo - 礦ision2 - IC:\KEIL\MSUODST                  | KeilDemo\main.c1                                                                                                    |           |
|---|----------------------------------------------------------|----------------------------------------------------------------------------------------------------|-----------|
| Ī | Eile Edit View Project Debug Flash                       | e <u>r</u> ipherals <u>T</u> ools <u>S</u> VCS <u>W</u> indow <u>H</u> elp                                                                                                    |           |
| 1 | 1 2 2 4 5 1 2 2 4                                        | = 16 % % % 🙀 <mark>DSIntExit</mark> 🔽 🛤 🕲 🚭 阈 🖪 🗛 🖤 🗶                                                                                                    |           |
|   | 😫 🗢 😗 🖓 🖓 🖓                                              |                                                                                                    |           |
|   | Project Workspace       - ×         Register       Value | <pre> { // 読舟通用在续调试系统需要用户自己 // 使能非中断成总中断,使用于在线调 // 清参考下面Init_MSDebug_Uart()示例 Init_MSDebug_Uart()示例 Init_MSDebug_Uart()示 Init_MSDebug_Uart()示例 Init_MSDebug_Uart()示 Init_MSDeb</pre> | ţ         |
|   | Files Regs Books                                         | STARTUP. A51 Q Disassembly main. c                                                                                                    | $\square$ |
|   |                                                          |                                                                                                    | $\square$ |

晓舟工作室官网: <u>http://www.mornship.com</u>

MORN SHI

| ■ file Edit View Project Debug Flash Peripherals Iools SVCS Window Help             圖 Elie Edit View Project Debug Flash Peripherals Iools SVCS Window Help             ⑧ Elie Edit View Project Debug Flash Peripherals Iools SVCS Window Help             ⑧ Elie Edit View Project Debug Flash Peripherals Iools SVCS Window Help             ⑧ Elie Edit View Project Debug Flash Peripherals Iools SVCS Window Help             ● Project Workspace             Project Workspace            <                                                                                                    | 🥨 KeilDemo - 礦ision2 - [C:\KEIL\MSUODST\KeilDemo\main.c]                                                                                                    |                                                                                                    |                                                                                          |  |  |
|----------------------------------------------------------------------------------------------------|----------------------------------------------------------------------------------------------------|----------------------------------------------------------------------------------------------------|------------------------------------------------------------------------------------------|--|--|
|                                                                                                    | Eile Edit View Project Debug Flash P                                                                                                    | Eile Edit View Project Debug Flash Peripherals Tools SVCS Window Help                                                                                                    |                                                                                          |  |  |
| She Lot Or Or Or Or Or Or Or Or Or Or Or Or Or                                                                                                    | ]12 ≥ ⊑ Ø   % ₪ @   ≏ ≏   ∉ €                                                                                                    | = 16 % % % 🎠 DSIntExit 💽 🛤 🕲 🖨 阈 🖪 🗩 🗶 💯 🖤                                                                                                    |                                                                                          |  |  |
| Project Workspace       ×x       MSD_Uart_Send(0xAA);//从在线调试率         Register       Value       MSD_Uart_Send(0xAA);//从在线调试率         Paces       MSD_Uart_Send(0xAA);//从在线调试率         Yan       At a pace of the pace of the pac | ]  ≩6 ≩≩ ⇐   0* ጭ ጭ 6 6 😣 म≣   ﷺ                                                                                                    |                                                                                                    | • 💌                                                                                      |  |  |
| PII-0x00,//PII./福田商电子<br>}<br>hIED-1hIED-                                                                                                    | Project Workspace<br>Project Workspace<br>Register<br>智能鼠标提示功能: 将<br>鼠标放到需要查看的变<br>量,晓舟调试器能自动<br>读取该变量的实时值,<br>并将以红色提示出来<br>Sp_max 0x20<br>dptr 0x007a<br>PC \$ C:0x008E<br>states 773<br>sec 0.00028109<br>● psw 0x81 | MSD_Uart_Send(0xAA);//从在线调试年<br>MSD_Uart_Send(0x55);//测试在线调试年<br>//以下为可在线调试的用户程序<br>bLED=0,1Count=0,1Time=0;//初始化变量<br>MSUQDS_Force_Break();//在此插入内部<br>while(1)<br>{                                                                                                    | ▼ MS<br>「 网络<br>注闭 (0)<br>点 (077)<br>(00<br>00<br>000<br>000<br>000<br>000<br>000<br>000 |  |  |
| 》         数值 0xA4DC         写入 (73)                                                                                                    |                                                                                                    |                                                                                                    | λ (\$73)                                                                                 |  |  |
| Files Pregs Books MSUODS. c main. c                                                                                                    | Files A Regs                                                                                                    | Image: State of the state of the state o |                                                                                          |  |  |

晓舟工作室官网: <u>http://www.mornship.com</u>

MORN SHI

| 👿 KeilDemo - 礦ision2 - [C:\KEIL\MSUODST\KeilDemo\main.c]                                                          |                                                                                                    |                                                                                                    |
|----------------------------------------------------------------------------------------------------|----------------------------------------------------------------------------------------------------|----------------------------------------------------------------------------------------------------|
| Eile Edit View Project Debug Flash                                                                                | Pe <u>r</u> ipherals <u>T</u> ools <u>S</u> VCS <u>W</u> indow <u>H</u> elp                                                                                                    |                                                                                                    |
| ]] 🏠 🚅 🖬 🎒   🕹 🖻 🛍   으 오   準                                                                                      | 華 🔏 % 🎉 🎇 <mark>OSIntExit</mark> 🔽 🌺                                                                                                    | 12 😂 🔍 🖪 🔊 🕁 🕅 🕅                                                                                                    |
| ] \$ <del>*</del>   <b>≥</b> ↓ ⊗ <b>?</b> } <b>?</b> } <b>?</b> } <b>?</b> } <b>*</b> }   ⇒ ½ <b>*</b> ⊕ <b>*</b> | Q ∅ ♥ ¥ □ E >                                                                                                    |                                                                                                    |
| Project Workspace       - x         Register       Value                                                          | MSD_Uart_Send(0xAA);//从在线调试单口<br>MSD_Uart_Send(0x55);//测试在线调试单口<br>//U下为可在线调试的用户程序<br>bLED=0,iCount=0,lTime=0;//初始化变量<br>MSUODS_Force_Break();//在此插入内部<br>while(1)<br>{<br>在此填入变量,点<br>;<br>tit((iCount%0x04000)==0)<br>{<br>if((iCount%0x04000)==0)<br>{<br>if((iCount%0x04000)==0)<br>{<br>if((iCount%0x04000)==0)<br>{<br>if(bLED)<br>}<br>P1s=0x7f;//P1.7输出低电平<br>}<br>else{<br>P1=0x80;//P1.7输出高电平<br>}<br>} | 除 目       ※ 目       ※ 目       ※ 目       ※ 日       ※ 日       ※ 回       ※ 回 <td< td=""></td<> |
| Files Regs Books                                                                                                  | Disassembly MSUODS.c main.c                                                                                                    |                                                                                                    |

晓舟工作室官网: <u>http://www.mornship.com</u>

MORN SHI

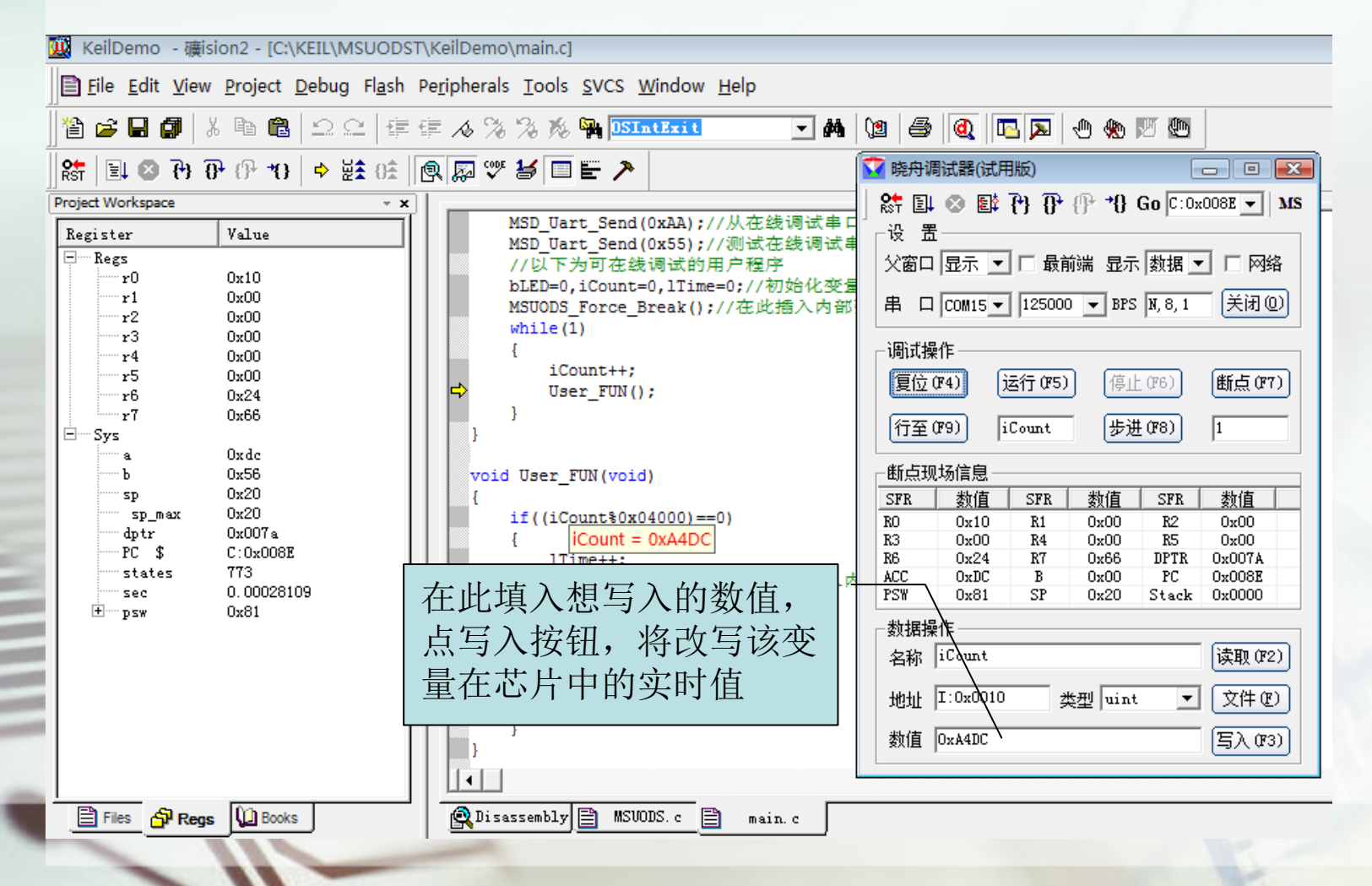

晓舟工作室官网: <u>http://www.mornship.com</u>

MORN

SHI

- 打开晓舟调试器后为什么不能启动调试?
  - 固件中的串口是否被正确配置为可以与电脑通过中断 方式进行通信的工作模式
  - 确认是否下载到目标芯片里的固件是与晓舟调试器一 致的加入MSDIP的新版程序
  - 目标系统与电脑的串口连接是否正确可靠
  - 目标系统或电脑有多个串口时是否正确连接了调试使用的串口
  - 晓舟调试器的串口波特率等是否与芯片中固件设置一致

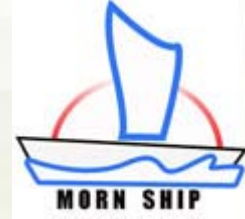

• 在目标系统被挂起时, Keil的断点位置(PC 指针)没有被正确复现或设置

这一般是晓舟调试器未能与Keil正确通讯造成的,解决方法:点出Keil的Regs窗口,使其为显示窗口(不要被Files或Books窗口遮挡),关闭晓舟调试器,重新调出晓舟调试器,再进行停止挂起操作,一般可以解决上述问题,如果还是未解决,可以重复几次

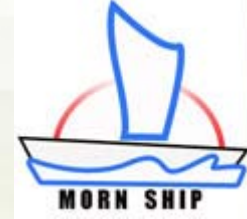

- 在Keil中,为什么有时鼠标可以智能提示变量的实时的值(红色),有时只提示Keil软件中的值(黑色)?
  - -只要以红色文字提示的变量值,都是目标系统的实时值,否则为Keil软件中的值
  - MSUODS(Tri)只支持读取内部数据空间(idata), 如果鼠标指向的变量是程序空间(code)、外部数 据空间(xdata)或寄存器空间(sfr),则只会以黑色 显示Keil软件中的值

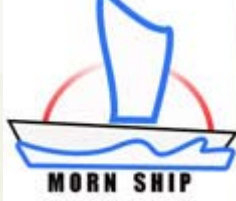

- 内部强制断点和内部条件断点有什么区别
  - 用户程序只要运行到内部强制断点,用户程序都会被强制挂起,停止运行
  - 用户程序运行到内部条件断点,如果断点条件 不满足,依然继续运行,只有条件断点条件满 足才挂起用户程序停止运行

内部条件断点的满足条件,就是通过晓舟调试的断点按钮发给目标系统程序的,即按下断点按钮后,如果用户程序运行到内部条件断点,则会停止用户程序运行

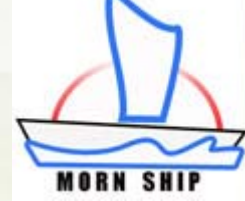

## MSUODS(Tri)相关资源及下载

- MSUODS(Tri)安装下载
  - <u>http://www.mornship.com/DownLoad/DownLoad/Download/Download/Download/Download/Download/Download/Download/D</u>
- MSUODS(Tri)相关软件下载
  - <u>http://www.mornship.com/DownLoad/DownLoad/DownLoadRelative.htm</u>
- MSUODS(Tri)文档下载
  - <u>http://www.mornship.com/Document/Docume</u>
     <u>ntIndex.htm</u>

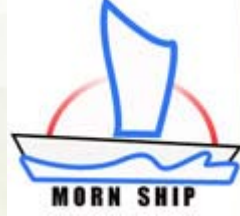